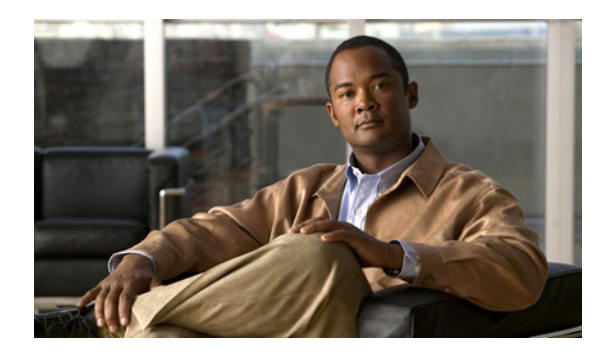

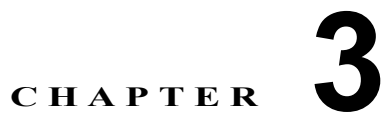

# **Cisco Unified Communications Manager** サーバ アドレスとユーザ名の自動的な入力

- 「配布オプション」(P.3-1)
- 「レジストリの値の名前の場所」(P.3-2)
- 「Click to Call のレジストリの値の名前」(P.3-2)
- 「レジストリキー プッシュを使用したサーバアドレスの配布」(P.3-5)
- 「Microsoft Active Directory のグループ ポリシー機能を使用したサーバ アドレスの配布」(P.3-6)

# 配布オプション

ſ

次のいずれかのオプションを使用すると、Cisco Unified Communications Manager サーバ アドレスを Click to Call ユーザ ベースに配布できます。

Cisco Unified Communications Manager CCMCIP と WebDialer サービス アドレスが記載されたレジストリファイルを作成し、リモート デスクトップ管理ツールを使用して、このレジストリファイルを Click to Call ユーザベースにプッシュします。これを行うには、Altiris Deployment Solution、Microsoft System Center Configuration Manager (SCCM) などのソフトウェア管理システムを使用できます。

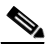

(注) レジストリファイルでは、クライアントコンピュータからユーザ名値の検出を有効にする こともできます。ユーザ名の検出を有効にすると、Click to Call によって、アプリケー ションのユーザ名フィールドに、ユーザがクライアントコンピュータへのログインに使用 するユーザ名値が入力されます。

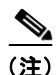

主) CCMCIP は、クラスタ内のすべての Cisco Unified Communications Manager で稼動する サービスです。設定する CCMCIP サービス アドレスは、クラスタ内の任意の Cisco Unified Communications Manager ノードの IP アドレスにできます。ただし、パブ リッシャ ノードの不要なトラフィックのルーティングと、パブリッシャ ノードの過負荷の 可能性を回避するために、CCMIP サービス アドレスの加入者ノードの IP アドレスを設定 することを推奨します。

• Click to Call アプリケーションでユーザの Cisco Unified Communications Manager サーバ アドレ スを自動的に設定するには、Microsoft Active Directory のグループ ポリシーを使用します。  ユーザに Cisco Unified Communications Manager サーバアドレス情報を提供します。その場合、 各ユーザがアプリケーションのインストール後に、Click to Call の [設定 (Preferences)] 画面で Cisco Unified Communications Manager サーバアドレスを手動で入力する必要があります。

# レジストリの値の名前の場所

### 手順

**ステップ1** 次のコマンドを実行して、レジストリエディタアプリケーションを開始します。

### regedit

- **ステップ 2** レジストリ キーの HKEY\_CURRENT\_USER¥Software¥Policies¥Cisco¥Unified Communications が 存在していない場合は、HKEY\_CURRENT\_USER¥Software¥Policies key に、次のキーを作成しま す。
  - 1. Cisco
  - 2. Cisco¥Unified Communications
- ステップ3 必要なレジストリの値の名前を HKEY\_CURRENT\_USER¥Software¥Policies¥Cisco¥Unified Communications key に作成します。
   表 3-1 に使用可能なレジストリの値の名前を示します。値の名前は文字列値として作成します。

# Click to Call のレジストリの値の名前

表 3-1 に記載されているレジストリの値の名前は、すべて文字列値です。

# 表 3-1 Click to Call のレジストリの値の名前

| 値の名前            | 説明                                                                                                    |
|-----------------|----------------------------------------------------------------------------------------------------|
| CCMCIPServer    | Cisco Unified Communications Manager サーバの IP アドレ<br>スまたはサーバ名を入力します。                                                                                                    |
| WebDialerServer | CCMCIP サービスと異なるサーバで Cisco WebDialer サー<br>ビスが実行中の場合、WebDialer サービスを稼動している<br>Cisco Unified Communications Manager のサーバ名を入力<br>します。                                                  |
|                 | <ul> <li>(注) サーバ名は、Cisco Unified<br/>Communications Manager 証明書の名前と一致する<br/>必要があります。詳細については、「Cisco Unified<br/>Communications Manager 証明書のインストール」<br/>(P.5-4) を参照してください。</li> </ul> |

Γ

| 値の名前                                | 説明                                                                                                    |
|-------------------------------------|----------------------------------------------------------------------------------------------------|
| UseDefaultWindowsUserName           | クライアント コンピュータからの Click to Call のユーザ名<br>値の検出を有効または無効にするには、この値を次のよう<br>に設定します。                                                                                                    |
|                                     | • 0 : Click to Call のユーザ名は入力されません。                                                                                                    |
|                                     | <ul> <li>1: Click to Call のユーザ名はクライアント コンピュー<br/>タから検出され、[Click to Call の設定(Click to Call<br/>Preferences)]ダイアログボックスの[ユーザ名(User<br/>Name)]フィールドに入力されます。</li> </ul>                                                                                         |
| OverrideLocalCCMCIPServerSetting    | 次のいずれかの値を入力します。                                                                                                    |
|                                     | • 0:ユーザはアプリケーションの [CCMCIP サービス<br>(CCMCIP Service)]フィールドを編集できます。                                                                                                    |
|                                     | <ul> <li>1:ユーザは [CCMCIP サービス (CCMCIP Service)]<br/>フィールドを編集できません。</li> </ul>                                                                                                    |
| OverrideLocalWebDialerServerSetting | 次のいずれかの値を入力します。                                                                                                    |
|                                     | <ul> <li>0:ユーザはアプリケーションの [WebDialer サービス<br/>(WebDialer Service)]フィールドを編集できます。</li> </ul>                                                                                                    |
|                                     | <ul> <li>1:ユーザは [WebDialer サービス(WebDialer Service)]<br/>フィールドを編集できません。</li> </ul>                                                                                                    |
| OverrideLocalUsernameSetting        | 次のいずれかの値を入力します。                                                                                                    |
|                                     | <ul> <li>0:ユーザは、[Click to Call の設定(Click to Call<br/>Preferences)]ダイアログボックスの[ユーザ名(User<br/>Name)]フィールドを編集できません。これに0を指<br/>定し、UseDefaultWindowsUserNameレジストリの値<br/>の名前に1を指定すると、[ユーザ名(User Name)]<br/>フィールドはWindowsユーザ名に設定され、ユーザは<br/>これを編集できません。</li> </ul> |
|                                     | <ul> <li>1:ユーザは、[Click to Call の設定(Click to Call<br/>Preferences)]ダイアログボックスの[ユーザ名(User<br/>Name)]フィールドを変更できます。</li> </ul>                                                                                                    |
| UseEncryptedCredentials             | Cisco Unified Communications Manager のパスワードの暗<br>号化方法を指定します。次のいずれかの値を入力します。                                                                                                    |
|                                     | <ul> <li>0:パスワードは、base-64 符号化の形式で、難読化して保存されます。この Click to Call のインストールを以前のインストールおよび Phone Designer アプリケーションと互換性があるようにするには、この値を指定します。</li> </ul>                                                                                                    |
|                                     | <ul> <li>1:パスワードは保存の前に暗号化されます。</li> </ul>                                                                                                    |

### 表 3-1 Click to Call のレジストリの値の名前 (続き)

| 値の名前                        | 説明                                                                                                    |
|-----------------------------|----------------------------------------------------------------------------------------------------|
| ResetProtocolHandlers       | Click to Call 以外のアプリケーションが、それ自身を電話プロトコルへの通話を処理するデフォルト アプリケーション<br>に設定できるかどうかを指定します。次のいずれかの値を<br>入力します。                                                                                                    |
|                             | <ul> <li>0:電話プロトコルの制御用に登録されているすべての<br/>アプリケーションが、電話プロトコルをリセットでき<br/>ます。</li> </ul>                                                                                                    |
|                             | <ul> <li>1: Click to Call の開始時に Click to Call への電話プロ<br/>トコルをリセットできるのは、clicktocall.exe のみです。</li> </ul>                                                                                                    |
| DisableCommunicator         | Click to Call の communicator.exe プロセスの実行を許可す<br>るかどうかを指定します。Click to Call には<br>communicator.exe プロセスが含まれています。これは、<br>Microsoft Office Communicator がインストールされている<br>システムとの問題を回避するために使用されます。                                                                                                    |
|                             | Microsoft Office Communicator は他の Communicator プロ<br>セスが稼動しているかどうかを確認し、稼動している場合、<br>Microsoft Office Communicator は起動しません。<br>SharePoint スマート タグを Internet Explorer で動作させる<br>には、communicator.exe プロセスが実行している必要があ<br>ります。Microsoft Office Communicator が稼動していない<br>場合、Click to Call の communicator.exe プロセスによって<br>SharePoint スマート タグを動作させることができます。 |
|                             | 次のいずれかの値を入力します。                                                                                                    |
|                             | • 0:Click to Call の communicator.exe の実行を許可します。                                                                                                    |
|                             | <ul> <li>1: Click to Call の communicator.exe の実行を許可しません。ユーザベースに Microsoft Office Communicator がインストールされている場合は、この値を入力します。</li> </ul>                                                                                                    |
| DisplayPreferencesOnStartup | Click to Call の設定アプリケーションを起動したときに、<br>[Click to Call の設定 (Click to Call Preferences)]ダイアロ<br>グボックスを自動的に表示するかどうかを指定します。                                                                                                    |
|                             | 次のいずれかの値を入力します。                                                                                                    |
|                             | • 0 : [Click to Call の設定(Click to Call Preferences)]<br>ダイアログボックスを表示しません。                                                                                                    |
|                             | <ul> <li>1: Click to Call の設定アプリケーションを起動したときに、[Click to Call の設定 (Click to Call Preferences)]ダイアログボックスを表示します。</li> </ul>                                                                                                    |

1

## 表 3-1 Click to Call のレジストリの値の名前 (続き)

| <br>値の名前                            | 説明                                                                                                    |
|-------------------------------------|----------------------------------------------------------------------------------------------------|
| AllowSystemTray                     | [Click to Call の設定 (Click to Call Preferences)] ダイアロ<br>グボックスを閉じたときに、Click to Call を Windows のタ<br>スクバーに追加するかどうかを指定します。                                         |
|                                     | 次のいずれかの値を入力します。                                                                                                    |
|                                     | <ul> <li>0: Click to Call を Windows のタスクバーに追加しません。[Click to Call の設定 (Click to Call Preferences)]<br/>ダイアログボックスを閉じると、Click to Call 設定アプリケーションが終了します。</li> </ul> |
|                                     | • 1: Click to Call を Windows のタスクバーに追加します。                                                                                                    |
| ¥Dial Rules¥OutsideLine             | 外線への接続に必要な数字(9など)を入力します。                                                                                                    |
| ¥Dial Rules¥InternationalPrefix     | 国外への通話に必要な国際プレフィクス(00 など)を入力<br>します。                                                                                                    |
| ¥Dial Rules¥DialingCodeConfigurable | 次のいずれかの値を入力します。                                                                                                    |
|                                     | <ul> <li>0:ユーザは、このアプリケーションでダイヤルアクセス設定を上書きできません。</li> </ul>                                                                                                    |
|                                     | <ul> <li>1:ユーザは、このアプリケーションでダイヤルアクセス設定を上書きできます。</li> </ul>                                                                                                    |

#### 表 3-1 Click to Call のレジストリの値の名前 (続き)

# レジストリ キー プッシュを使用したサーバ アドレスの配布

#### 始める前に

この手順では、レジストリ キーを Click to Call ユーザ ベースにプッシュするためにリモート デスクトップ管理ツールが必要になります。

#### 手順

ſ

- **ステップ1** テキスト エディタを使用して、**CiscoUnifiedCommunicationsWidgetsConfig.reg** というレジストリ ファイルを作成します。
- ステップ 2 次のテキストを CiscoUnifiedCommunicationsWidgetsConfig.reg に追加します。

Windows Registry Editor Version 5.00

[HKEY CURRENT USER¥Software¥Policies¥Cisco]

[HKEY\_CURRENT\_USER¥Software¥Policies¥Cisco¥Unified Communications] "CCMCIPServer"="NY CUCM" "WebDialerServer"="NY WEBDIALER" "OverrideLocalCCMCIPServerSetting"="0" "UseDefaultWindowsUserName"="1" "UseEncryptedCredentials"="0" "ResetProtocolHandlers"="1" "DisableCommunicator"="0" "DisplayPreferencesOnStartup"="0" "AllowSystemTray"="1" [HKEY\_CURRENT\_USER¥Software¥Policies¥Cisco¥Unified Communications¥Dial Rules] "OutsideLine"="9"

```
"InternationalPrefix"="00"
"DialingCodeConfigurable"="1"
```

(注) テキストの2行目と4行目は、テキストを読みやすくするために空白にしておいてください。

**ステップ 3 CiscoUnifiedCommunicationsWidgetsConfig.reg** で、表 3-1 で説明されているようにレジストリの 値の名前に値を入力します。

- ステップ 4 CiscoUnifiedCommunicationsWidgetsConfig.reg ファイルを保存します。
- **ステップ 5** CiscoUnifiedCommunicationsWidgetsConfig.reg を Click to Call ユーザベースにプッシュするには、 リモート デスクトップ管理ツールを使用します。
- **ステップ6** アプリケーション インストーラ ファイルをダウンロードします。
- ステップ7 インストーラファイルを Click to Call ユーザベースに配布します。

### 次の作業

• 「インストーラ パッケージのダウンロード」(P.5-1)

# 関連トピック

• 「[ダイヤル規則(Dialing Rule)]タブの非アクティブ化」(P.4-2)

# Microsoft Active Directory のグループ ポリシー機能を使 用したサーバ アドレスの配布

Click to Call アプリケーションでユーザの Cisco Unified Communications Manager サーバアドレスを 自動的に設定するには、Microsoft Active Directory のグループ ポリシー機能を使用できます。グルー プポリシー機能を使用すると、現在のユーザのレジストリに書き込まれるレジストリ設定が入った Group Policy Object (GPO; グループ ポリシー オブジェクト)を作成できます。Microsoft Active Directory によって、この GPO が、GPO に関連付けられた組織ユニットまたはドメインに自動的に配 布されます。

Click to Call アプリケーションの場合は、Cisco Unified Communications Manager サーバ アドレス設 定が入った GPO を作成します。この GPO が自動的に配布されると、Cisco Unified

Communications Manager サーバ アドレスは、現在のユーザのレジストリに書き込まれます。サーバ アドレスは、ユーザのログ印字、またはユーザが Microsoft Active Directory から次の自動更新を受信 したときに、自動的に設定されます。

この項には、Click to Call アプリケーションの GPO を設定するために必要なタスクの概要のみが記載 されています。Microsoft Active Directory で GPO を設定するための前提知識があることを想定してい ます。

Active Directory での GPO の設定に関する予備知識がない場合は、次の URL にある Active Directory のマニュアルを参照してください。

1

- Active Directory 2003: http://technet2.microsoft.com/windowsserver/en/technologies/featured/ad/default.mspx
- Active Directory 2008: http://technet2.microsoft.com/windowsserver2008/en/library/

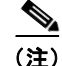

GPO を設定するための GUI は、Active Directory バージョン 2003 とバージョン 2008 で異なります。

### 始める前に

ソフトウェア ダウンロード サイトで、Cisco Unified Communications Widgets ページの「Voice Software Downloads」セクションを選択して、Click to Call.adm ファイルを見つけてダウンロードし ます。ファイルが見つからない場合は、シスコの代理店に要求してください。ソフトウェア ダウン ロード サイトの URL は次のとおりです。

http://tools.cisco.com/support/downloads/go/Model.x?mdfid=282281061

### 手順

- **ステップ1** 「ClicktoCall」などの名前で、Click to Call アプリケーションの GPO を作成します。Cisco Unified Communications Manager サーバごとに1 つの GPO を作成する必要があります(複数のサーバを管理している場合)。
- **ステップ2** グループ ポリシー オブジェクト エディタで ClicktoCall GPO を開きます。
- **ステップ3** ClicktoCall GPO に管理テンプレート Click to Call.adm (アプリケーション インストーラのダウン ロード時に提供されます)を追加します。
- **ステップ4** 管理テンプレートが格納されている場所(この場所は、使用している Active Directory のバージョンに よって異なります)にある、Cisco Unified Communications > Click-To-Call フォルダで WebDialer サービスのグループ ポリシー項目を選択します。
- **ステップ 5** [Enabled] オプションを選択して、WebDialer サービスのグループ ポリシー項目を有効にします。
- **ステップ 6** WebDialer サービスのグループ ポリシー項目の次のプロパティを設定します。
  - Web Dialer サーバ名または IP アドレスを入力します。
  - [Override local setting] チェックボックスをオンにします。この設定は、ユーザのローカルマシンで 手動で設定した前の Web Dialer サーバ名または IP アドレス値を上書きするために使用されます。
- **ステップ7** 管理テンプレートが格納されている場所(この場所は、使用している Active Directory のバージョンに よって異なります)にある、Cisco Unified Communications > Click-To-Call フォルダでデバイス クエ リー サービスのグループ ポリシー項目を選択します。
- **ステップ 8** [Enabled] オプションを選択して、デバイス クエリー サービスのグループ ポリシー項目を有効にします。
- **ステップ9** デバイス クエリー サービスのグループ ポリシー項目の次のプロパティを設定します。
  - デバイス クエリー サーバ名または IP アドレスを入力します。
  - [Override local setting] チェックボックスをオンにします。この設定は、ユーザのローカルマシン で手動で設定した前の Cisco Unified Communications Manager サーバ名または IP アドレス値を上 書きするために使用されます。
- ステップ 10 ClicktoCall GPO を最上位の組織ユニット、または Click to Call ユーザ ベース全体が含まれるドメイン に適用します。
- ステップ 11 セキュリティ グループ フィルター機能を使用して、必要に応じて、組織ユニット内のユーザのサブ セット、組織ユニット、またはドメインに対する ClicktoCall GPO の関連付けを改良します。

#### 次の作業

ſ

• 「インストーラ パッケージのダウンロード」(P.5-1)

1